# **Instructions on Logitech G27 support**

(Version 2.1)

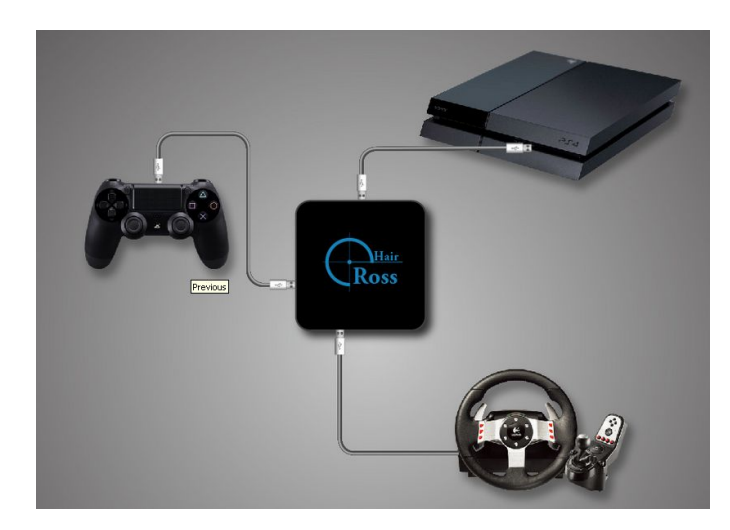

#### 1. Advantages

Support steering wheels on popular game consoles: PS4 /XBOX ONE/XBOX 360 Real Force Feedback Vibrations from different road surfaces, rumble strips, bumps and so on Support clutch Support manual gear: H-pattern(6+1)shift or Sequential(+/-) shift Support Automatic Gear Support RPM/Shift indicator LED All major key functions are set and ready for use (Keys can also be remapped) Wheel angle adjustable No delay or lag Firmware upgradable

Online support community

#### 2. Usage

Below are some steps you should follow to use G27 with Cross Hair correctly.

- Make sure there is no controller, keyboard, mouse, joystick or anything else plugged into it. Then connect Cross Hair to PC, using the USB cable included in the package. The LOGO should be white.
- Download "Cross Hair ManagerV1.36.0" or later version, Extract the zip file and run the Manager. (Windows Only) Please upgrade the firmware, if the Manager notifies you. When the upgrade is completed, the Manager will close itself automatically. And you should run it again!
- 3. Choose your console and add a game in it.
  For example, choose PS4 as the console and DriveClub as your game.
  These games are tested with G27 steering wheel:
  PS4: DriveClub(E), Need for Speed: Rivals(L), Project Cars(E)

#### XBOX ONE: Forza 5(L)

#### XBOX 360: Need for Speed: Hot Pursuit(L)

E: Expert Mode, L: Legacy Mode,

If there is more than one game configuration, please choose one as "start up"

4. Save and close the Manager. Detach Cross Hair from PC.

5. Firstly, connect the original controller (USB PORT1) and the G27 (USB PORT2 or 3) to Cross Hair, and then connect Cross Hair to console. A breathing color means it's working well.

6. Please remember to activate the configuration of your game before playing, if there are several configurations in Cross Hair.

• If you have several game configurations in Cross Hair, you can connect one more keyboard or mouse to the spare USB port of Cross Hair, and use them for switching configurations.

Or you can use the spare keys on steering wheel for switching configurations.

All you have to do is to choose correct hotkeys for activate the configurations.

- For PS4 users, remember to turn off the controller and log out the user before connecting. After Cross Hair is powered on, it will turn the controller on automatically. Do not turn the controller off when LOGO of Cross Hair is breathing.
- Controller must not be in the wireless mode. You can judge that by its indication color(PS4 platform).
- During the power-on procedure, do not press the PS/GUIDE button on contorller, unless LOGO of Cross Hair is breathing.
- All controllers must be the official one.
- Wireless controller of XBOX 360 can not be used as wired controller with a USB cable connected on it.

For the USB port on this controller can only be used for charging, no data lines in this port. While all other wireless controllers can be used as wired ones with a USB cable connected, such as controllers of PS4, PS3, XBOX ONE.

3. Default Key mapping PS4: DriveClub (E) Kepmapping:

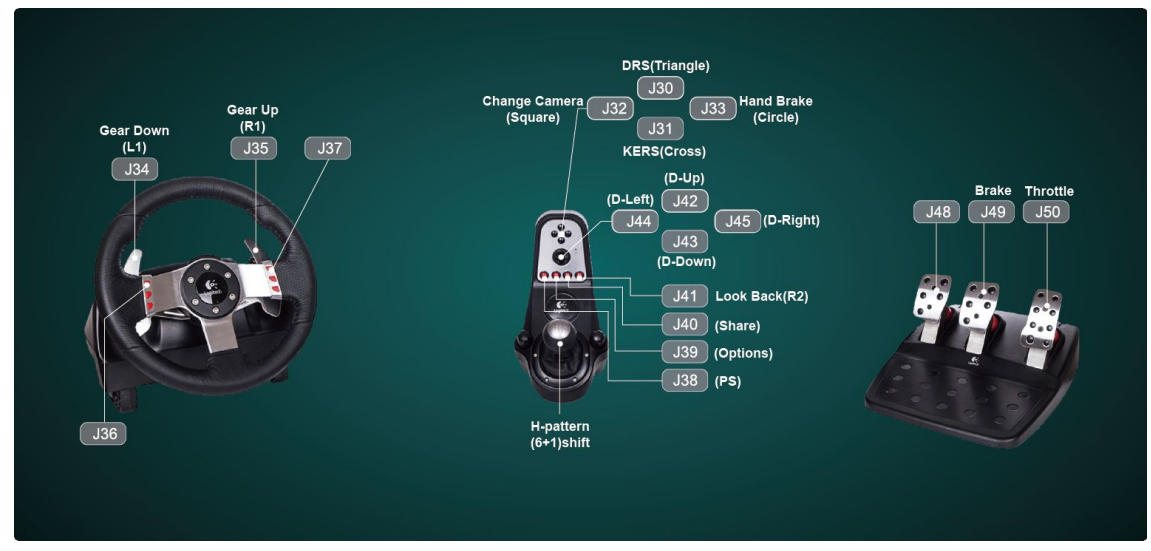

• Parameters of steering wheel can be changed in game.

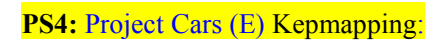

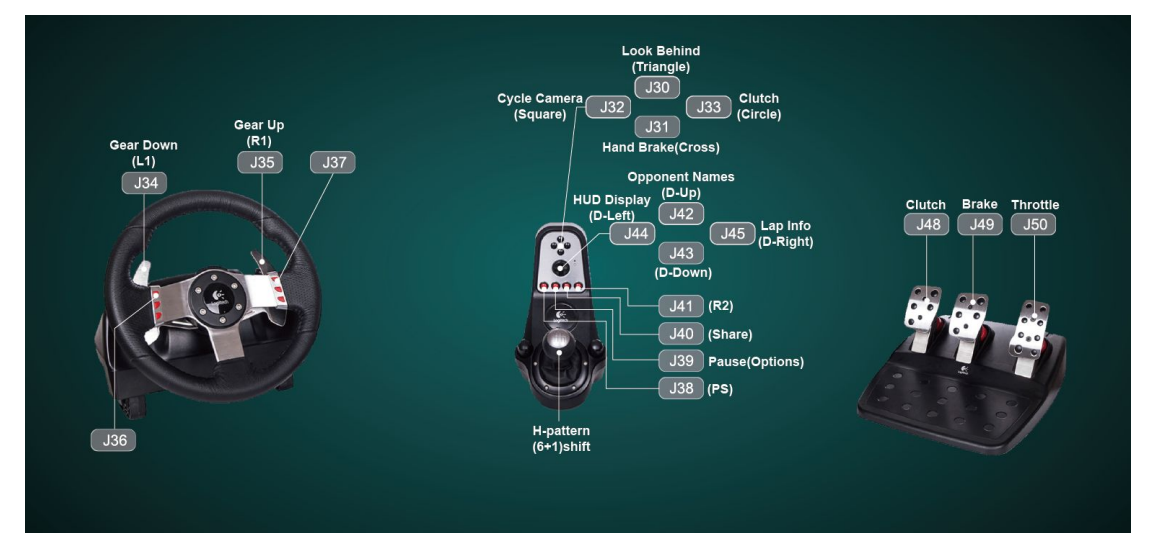

• Parameters of steering wheel can be changed in game.

PS4: Need for Speed: Rivals (L) Kepmapping:

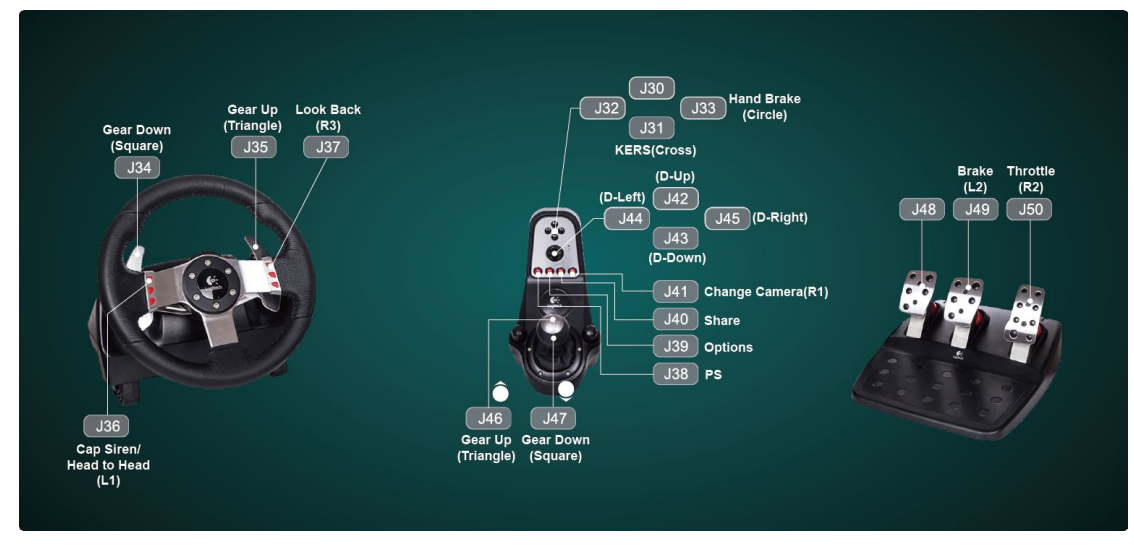

• Parameters of steering wheel can be changed according to chapter 4 of this manual.

# XBOX ONE: Forza 5 (L) Kepmapping:

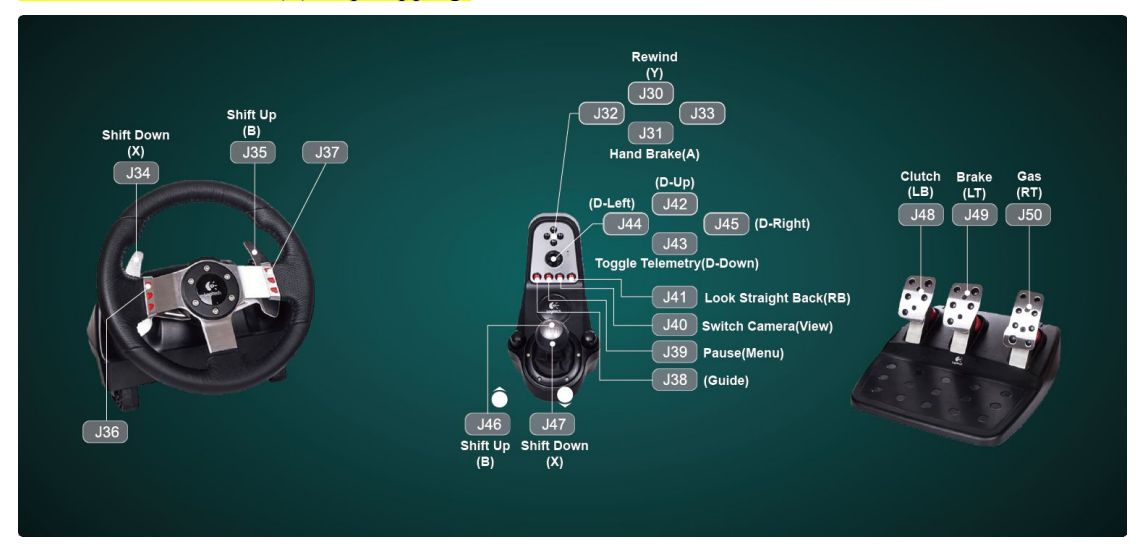

• Parameters of steering wheel can be changed according to chapter 4 of this manual.

XBOX 360: Need for Speed: Hot Pursuit (L) Kepmapping:

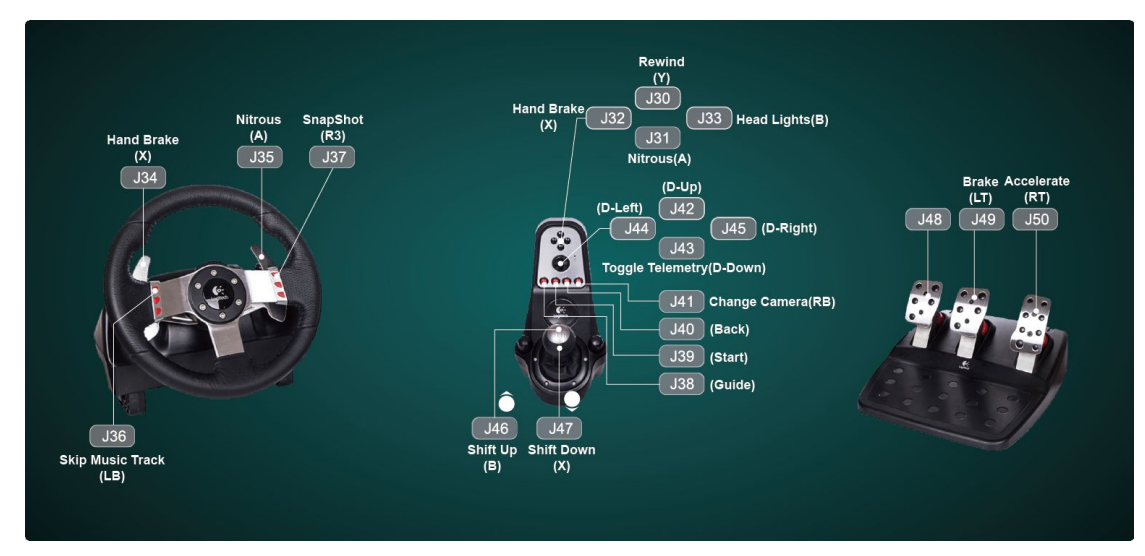

• Parameters of steering wheel can be changed according to chapter 4 of this manual.

# 4. Parameters of Steering Wheel

4.1 Change parameter in Cross Hair Manager

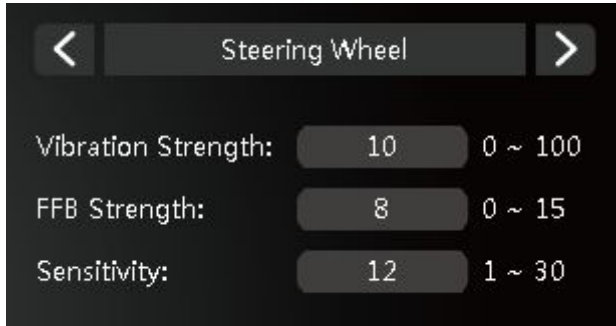

These parameters are only for racing games in legacy mode!

• Vibration Strength: A bigger value means stronger vibration on the steering wheel, a smaller value means weaker vibration on the steering wheel.

• **FFB Strength: Force Feedback strength**, A bigger value means stronger feedback strength on the steering wheel, a smaller value means weaker feedback strength on the steering wheel.

• **Sensitivity:** A bigger value means the steering wheel is more sensitive in game, a smaller value means the steering wheel is less sensitive in game.

#### 4.2 Change parameter in Config Mode

Some parameters can be changed not only in Cross Hair Manager but also in Config Mode.

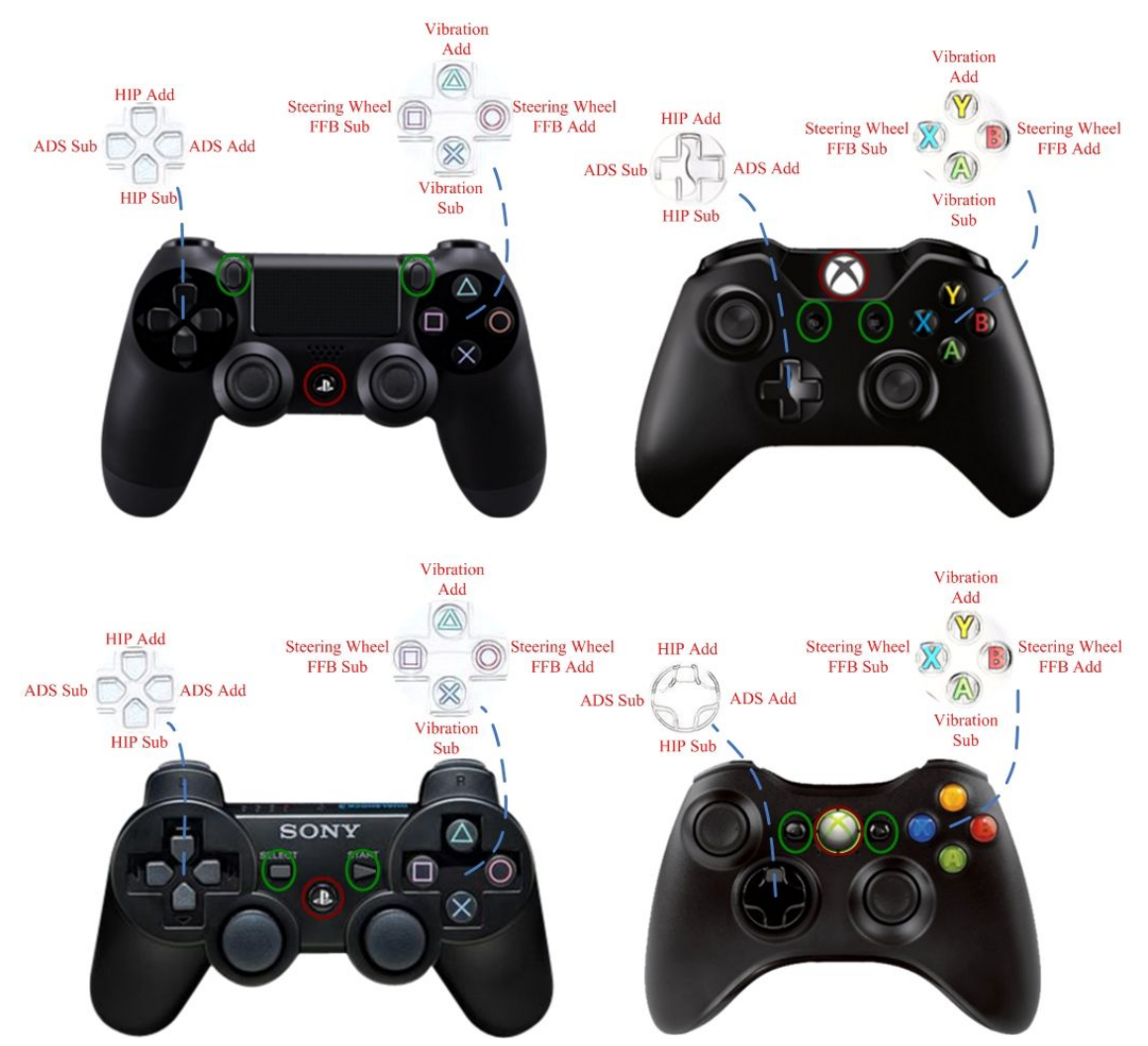

Any time in game, just press SHARE+OPTIONS (PS4 platform) keys on your controller to enter **CONFIG MODE** and the LOGO's light will be turned off in this mode.

|              | ,            |                                |
|--------------|--------------|--------------------------------|
| Game Console | Controller   | Keys to enter/exit CONFIG MODE |
| PS4          | Dual Shock 4 | SHARE+OPTIONS                  |
| PS3          | Dual Shock 3 | SELECT+START                   |
| XBOX ONE     |              | VIEW+MENU                      |
| XBOX 360     |              | BACK+START                     |

Different platform has different keys to use.

In **CONFIG MODE**, you can use the controller to change vibration and sensitivity of steering wheel.

| KEY        | COLOR        | BEEP              | Functions     |
|------------|--------------|-------------------|---------------|
| Triangle/Y | flash yellow | Higher pitch beep | Vibration ADD |
| Cross/A    | flash yellow | Lower pitch beep  | Vibration SUB |
| Circle/B   | flash blue   | Higher pitch beep | FFB ADD       |
| Square/X   | flash blue   | Lower pitch beep  | FFB SUB       |

### Color and Sound in CONFIG MODE:

# Adjusting Vibration Strength (CONFIG MODE)

Triangle/Y key is for increasing vibration strength. You will see a flashing yellow light and hear a higher pitch sound once the key is pressed.

Cross/A key is for decreasing vibration strength. You will see a flashing red yellow and hear a lower pitch sound once the key is pressed.

# Adjusting FFB Strength (CONFIG MODE)

Circle/B key is for increasing Force Feedback strength. You will see a flashing blue light and hear a higher pitch sound once the key is pressed.

Square/X key is for decreasing Force Feedback strength. You will see a flashing blue light and hear a lower pitch sound once the key is pressed.

You can press SHARE+OPTIONS (PS4 platform) keys again on your controller to exit the **CONFIG MODE**, and return to **PLAY MODE**. All the changes will be saved in the activated configuration during the exiting. If you do not exit the **CONFIG MODE**, all changes will be lost.

# 5. Change Keymapping

The buttons on steering wheel can also be remapped both in Cross Hair Manager and in Config Mode.

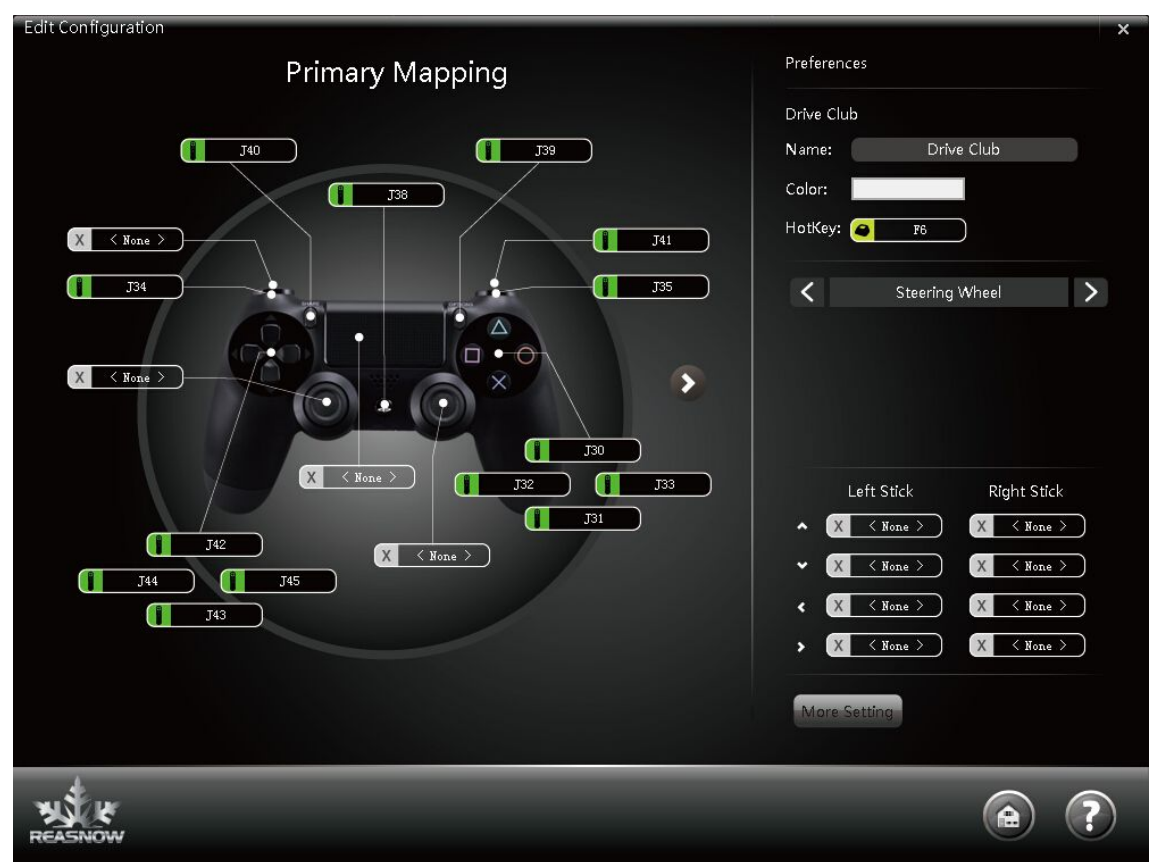

### 5.1 Change Keymapping in Cross Hair Manager

# Index of every key of steering wheel and shifter and pedal (This index can be used in Cross Hair Manager for remapping the keys!)

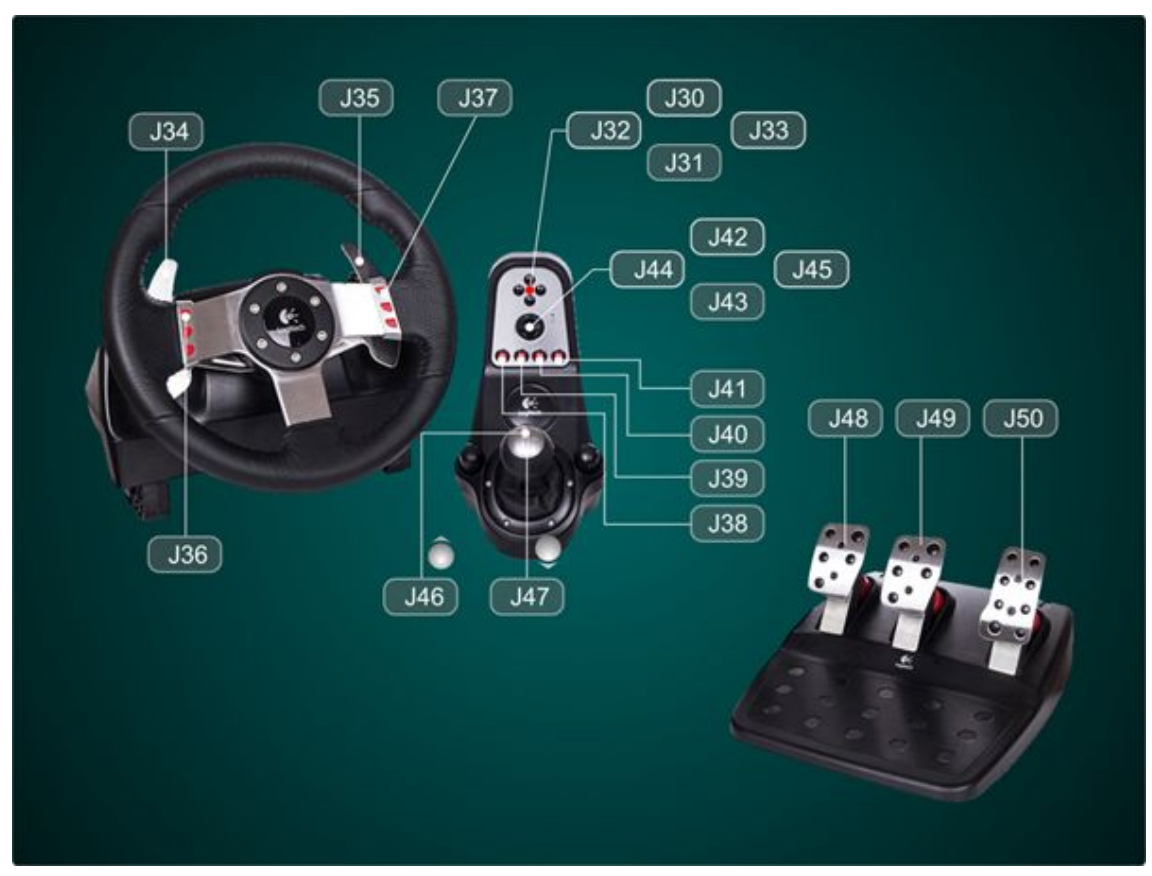

### 5.2 Change Keymapping in Config Mode

Any time in game, just press SHARE+OPTIONS (PS4 platform) keys on your controller to enter **CONFIG MODE** and the LOGO's light will be turned off in this mode.

| Game Console | Controller   | Keys to enter/exit CONFIG MODE |
|--------------|--------------|--------------------------------|
| PS4          | Dual Shock 4 | SHARE+OPTIONS                  |
| PS3          | Dual Shock 3 | SELECT+START                   |
| XBOX ONE     |              | VIEW+MENU                      |
| XBOX 360     |              | BACK+START                     |

Different platform has different keys to use.

In **CONFIG MODE**, to begin a key mapping, you should press the **PS** key (PS4/PS3) or **GUIDE** key (XBOX ONE/360). Then the LOGO will show flashing blue. This means you can choose one key on the controller to be mapped.

Once the key on the controller is pressed, LOGO will show a stable blue light, and then wait for the corresponding key on the steering wheel or shifter. After selecting your key, Cross Hair will keep flashing blue again. Then a new key mapping can be continued.

After mapping all the keys, you can press SHARE+OPTIONS (PS4 platform) keys on your

controller to exit the **CONFIG MODE**, and end the mapping procedure. All the changes will be saved in the activated configuration during the exiting. If you do not exit the **CONFIG MODE**, all changes will be lost.